# USO DELLA TASTIERA e del MOUSE in PowerPoint

a cura di Francesca Chiarelli ultimo aggiornamento: ottobre 2020 http://guide.fchiarelli.it/

# **IN VISTA DIAPOSITIVA**

### Griglia e Guide

Per mostrarle o nasconderle, fare *clic destro* su una zona vuota della diapositiva oppure:

| SHIFT + F9                | mostra/nasconde la griglia            |  |
|---------------------------|---------------------------------------|--|
| ALT + F9                  | mostra/nasconde le guide              |  |
| trascinare                | sposta una guida (misura assoluta)    |  |
| SHIFT + <i>trascinare</i> | sposta una guida (misura relativa)    |  |
| ALT + <i>trascinare</i>   | sposta una guida ignorando la griglia |  |
| CTRL + <i>trascinare</i>  | aggiunge una guida                    |  |

### Per selezionare

| I clic                | seleziona dentro al testo di un oggetto                    |  |
|-----------------------|------------------------------------------------------------|--|
| the clic              | seleziona un oggetto intero                                |  |
| SHIFT (o CTRL) + clic | aggiunge o sottrae alla selezione                          |  |
| F2                    | alterna tra selezione dell'oggetto e cursore nel testo     |  |
| SHIFT + frecce        | estende la selezione di testo, se c'è il cursore           |  |
| CTRL + A              | seleziona tutti gli oggetti                                |  |
| ТАВ                   | per selezionare l'oggetto successivo (utile quando ci sono |  |
|                       | oggetti sovrapposti                                        |  |

Per selezionare con il **mouse**, basta tracciare un riquadro che comprenda completamente gli oggetti voluti.

### **Oggetti**

| F2                    | per scrivere dentro all'oggetto      |  |
|-----------------------|--------------------------------------|--|
| frecce                | per spostare l'oggetto (rapidamente) |  |
| CTRL + <i>frecce</i>  | per spostare l'oggetto (lentamente)  |  |
| SHIFT + <i>frecce</i> | per ridimensionare l'oggetto         |  |
| ALT + frecce          | per ruotare l'oggetto                |  |
| CTRL + D              | duplica l'oggetto                    |  |
| CTRL + SHIFT + C      | copia il formato (anche di testo)    |  |
| CTRL + SHIFT + V      | incolla il formato (anche di testo)  |  |
| CTRL + SHIFT + G      | raggruppa gli oggetti selezionati    |  |
| CTRL + SHIFT + H      | separa il raggruppamento             |  |

Per duplicare con il mouse, basta trascinare la selezione tenendo premuto CTRL.

#### Mentre si RIDIMENSIONA un oggetto col mouse

Il mouse punta su una maniglia d'angolo e quindi ha la forma 🔊 o 🧷

| SHIFT + <i>trascinare</i> | in modo proporzionale                     |
|---------------------------|-------------------------------------------|
| CTRL + <i>trascinare</i>  | in modo proporzionale, rispetto al centro |
| ALT + <i>trascinare</i>   | ignora griglia, guide e proporzioni       |

### Mentre si TRASCINA un oggetto col mouse

| SHIFT | muove solo in orizzontale, verticale |
|-------|--------------------------------------|
| ALT   | muove ignorando griglia e guide      |
| CTRL  | duplica                              |

Questi tre tasti possono anche essere usati in combinazione: per esempio *CTRL+SHIFT* duplica muovendo solo in orizzontale o verticale.

Mentre si traccia un **nuovo** cerchio o altro, provare a farlo tenendo premuto SHIFT, di solito viene una forma perfetta.

### Disegno di forme a mano libera

Per esempio questa : A. In modalità di modifica nodi: A oltre al solito *clic destro* (su un nodo o su un punto di tangente) si può usare:

| su un NODO                                                       |                                                           |  |
|------------------------------------------------------------------|-----------------------------------------------------------|--|
| CTRL + <i>clic</i> elimina quel nodo                             |                                                           |  |
| su un punto di TANGENTE, <u>dopo</u> aver iniziato a trascinarlo |                                                           |  |
| CTRL + <i>trascina</i> tangenti sulla stessa linea               |                                                           |  |
| SHIFT + trascina                                                 | tangenti sulla stessa linea e lunghe uguali (simmetriche) |  |

### In scrittura di un testo

In generale valgono gli stessi tasti e modalità che si usano anche in WORD, a cui rimando.

| CTRL + SPAZIO        | elimina formato di carattere manuale                            |  |
|----------------------|-----------------------------------------------------------------|--|
| TAB                  | - se all'inizio di testo puntato o numerato, alza il livello    |  |
|                      | - se dopo, va sul prossimo tabulatore                           |  |
| SHIFT+TAB            | - se all'inizio di testo puntato o numerato, abbassa il livello |  |
|                      | - se dopo, va sul prossimo tabulatore                           |  |
| CTRL + TAB           | va comunque al prossimo tabulatore                              |  |
| INIZIO               | va all'inizio della riga                                        |  |
| FINE                 | va alla fine della riga                                         |  |
| CTRL + INIZIO        | va all'inizio del blocco di testo                               |  |
| CTRL + FINE          | va alla fine del blocco di testo                                |  |
| $CTRL + \rightarrow$ | va alla parola successiva                                       |  |
| $CTRL + \leftarrow$  | va alla parola precedente                                       |  |
| $CTRL + \uparrow$    | va all'inizio del paragrafo o al paragrafo successivo           |  |
| $CTRL + \downarrow$  | va alla fine del paragrafo, o al paragrafo successivo           |  |
| CANC e BACKSPACE     | cancella un carattere in avanti/indietro                        |  |
| CTRL + CANC e        | cancella una <b>parola</b> in avanti/indietro                   |  |
| CTRL + BACKSPACE     | cancena una <b>paroia</b> in avanu/indieuo                      |  |
| INVIO                | va a capo creando un nuovo paragrafo                            |  |
| SHIFT + INVIO        | va a capo, nello stesso paragrafo                               |  |
| CTRL + G             | grassetto                                                       |  |
| CTRL + I             | corsivo                                                         |  |
| CTRL + S             | sottolineato                                                    |  |
| CTRL + L (o T)       | a sinistra                                                      |  |
| CTRL + E             | centrato                                                        |  |
| CTRL + R             | a destra                                                        |  |
| CTRL + F (o J)       | giustificato                                                    |  |

| CTRL + O            | $Formato \rightarrow Carattere$                |  |
|---------------------|------------------------------------------------|--|
| CTRL (+SHIFT) + "<" | aumenta/diminuisce la dimensione del carattere |  |
| CTRL + A            | seleziona tutto il testo                       |  |
| CTRL + "+" (no tn)  | pedice                                         |  |
| CTRL + "*" (no tn)  | apice                                          |  |

# **IN VISTA STRUTTURA**

| INVIO o CTRL + M                        | nuova diapositiva                                          |  |
|-----------------------------------------|------------------------------------------------------------|--|
| CTRL + D                                | duplica la diapositiva corrente                            |  |
| ALT + SHIFT + $\uparrow$ , $\downarrow$ | sposta il paragrafo verso l'alto, il basso                 |  |
| $ALT + SHIFT + \rightarrow, \leftarrow$ | abbassa, alza il livello di un paragrafo                   |  |
| CTRL + INVIO                            | nuovo titolo o marcatore di testo nella stessa diapositiva |  |
| ALT + SHIFT + "1"                       | mostra solo i titoli                                       |  |
| ALT + SHIFT + "9" (no tn)               | espande tutti i sottotitoli                                |  |
| ALT + SHIFT + "+"/"-"                   | espande/comprime i sottotitoli della diapositiva corrente  |  |

# **IN VISTA PRESENTAZIONE**

F5 e SHIFT+F5: attivano questa modalità, rispettivamente iniziando dalla prima diapositiva o da quella corrente. Invece, usando il **mouse sul pulsante** 🖾 tenete presente che:

| clic           | (=SHIFT+F5) avvia la presentazione a partire dalla diapositiva corrente     |
|----------------|-----------------------------------------------------------------------------|
| CTRL + clic    | presenta in un piccolo riquadro indipendente (dalla diapositiva corrente)   |
| SHIFT + $clic$ | apre lo stesso dialogo di Presentazione $\rightarrow$ Imposta presentazione |

Poi, finalmente in vista presentazione, con il *clic destro* aprite un menu di scelta rapida con vari comandi utili. Ma usare la **tastiera** è più veloce ed elegante:

| ESC o CTRL + PAUSA                                                   | interrompe e uscire da questa modalità            |
|----------------------------------------------------------------------|---------------------------------------------------|
| <i>clic</i> , →, $\downarrow$ , Pag $\downarrow$ , INVIO, SPAZIO, N, | diapositiva o elemento seguente                   |
| $\leftarrow$ , $\uparrow$ , Pag $\uparrow$ , BACKSPACE, P            | diapositiva o elemento precedente                 |
| INIZIO                                                               | la prima diapositiva                              |
| FINE                                                                 | l'ultima diapositiva                              |
| n INVIO                                                              | <i>n</i> -ma diapositiva                          |
| CTRL + S                                                             | finestra dialogo tutte le diapositive             |
| В о ","                                                              | schermo bianco / normale                          |
| ۰۰ <sup>۲</sup>                                                      | schermo nero / normale                            |
| <b>A</b> o "+" (no tn)                                               | mostra/nascondere il puntatore e i bottoni        |
| CTRL + P                                                             | puntatore a penna (poi clic destro per il colore) |
| CTRL + F                                                             | il puntatore a freccia                            |
| CTRL + E                                                             | puntatore a gomma                                 |
| CTRL + M                                                             | mostra/nasconde tutte le annotazioni              |
| F1                                                                   | aiuto veloce sui tasti (ma molti sono sbagliati!) |

Inoltre valgono i tasti generali di Windows, in particolare:

| ALT + TAB     | per passare velocemente ad altra applicazione già aperta in precedenza |  |
|---------------|------------------------------------------------------------------------|--|
| tasto WIN     | per mostrare la barra applicazioni                                     |  |
| tasto WIN + D | mostra il Desktop                                                      |  |

# IN VISTA NORMALE, DIAPOSITIVA O STRUTTURA O MINIATURE

| CTRL + M | inserisce una nuova diapositiva  |
|----------|----------------------------------|
| CTRL + N | comincia una nuova presentazione |
| CTRL + D | duplica la diapositiva corrente  |

In particolare, per selezionare più diapositive in vista MINIATURE, valgono i soliti tasti, cioè:

| SHIFT + <i>clic</i> | tutte le diapositive comprese fra due |
|---------------------|---------------------------------------|
| CTRL + <i>clic</i>  | diapositive singole qualunque         |
| CTRL + A            | le seleziona tutte                    |

Così come per mostrare o nascondere la **barra Menu**, al solito (come in tutti i moduli di MS Office) si preme **CTRL+F1**.

# **Gestione file**

Sono circa gli stessi in tutti i programmi MS Office o, più in generale, di Microsoft:

| ALT + F4    | $File \rightarrow Esci$                                  |
|-------------|----------------------------------------------------------|
| CTRL + F4   | $File \rightarrow Chiudi$                                |
| CTRL + F2   | $File \rightarrow Stampa$                                |
| CTRL + F5   | $File \rightarrow Condividi \rightarrow Presenta online$ |
| CTRL + F9   | $File \rightarrow Apri$ (dialogo)                        |
| CTRL + F12  | $File \rightarrow Apri$ (recenti)                        |
| SHIFT + F12 | $File \rightarrow Salva$                                 |
| F12         | $File \rightarrow Salva \ con \ nome$                    |

# Add-In

Se non vi bastano, vi segnalo il software commerciale "**PowerPoint ShortcutTools**" che trovate qui: https://www.shortcuttools.com